УСТРОЙСТВО ДЛЯ ЧТЕНИЯ ЭЛЕКТРОННЫХ КНИГ РоскетВоок 302

## Содержание

| МЕРЫ ПРЕДОСТОРОЖНОСТИ!!!                          |
|---------------------------------------------------|
| Возможности PocketBook 302 6                      |
| Обзор и Устройство PocketBook 3027                |
| Питание7                                          |
| Индикатор Питания7                                |
| Touch Screen                                      |
| Управление                                        |
| Мини-USB                                          |
| Зарядка От Электросети                            |
| Micro-SD Слот                                     |
| Установка и извлечение карты памяти8              |
| Аудио Выход                                       |
| Сброс9                                            |
| Начало Работы с PocketBook3029                    |
| Шаг 1. Зарядите Устройство9                       |
| Шаг 2. Включите Устройство9                       |
| Шаг 3. Прочитайте Полное Руководство Пользователя |
| Шаг 4. Загрузите Книги с Компьютера 10            |
| Что нового в PocketBook 30210                     |
| Touch Screen                                      |
| Соединение с Интернетом по Wi-Fi/Bluetooth10      |
| Сервис Pocket News 11                             |
| Библиотека BookLand11                             |
| Как Работает PocketBook 302 11                    |
| Навигация                                         |
| Вернуться                                         |
| Далее11                                           |
| Страницы12                                        |
| Сортировка                                        |
| Подсказки12                                       |
| Текущее время и состояние батареи12               |
| Быстрый Доступ к Книгам12                         |
| Работа с Клавиатурой13                            |

| Главное Меню                                                              |
|---------------------------------------------------------------------------|
| Раздел «Книги»                                                            |
| Основные Возможности                                                      |
| Символы                                                                   |
| Всплывающее меню16                                                        |
| Электронная Библиотека «BookLand»17                                       |
| Основные Возможности17                                                    |
| Регистрация Пользователя в Библиотеке18                                   |
| Настройка Входа в Библиотеку19                                            |
| Обзор и Управление Книжными Полками и Книгами на них                      |
| Доступ к новым/самым популярным книгам в магазине/бесплатной библиотеке20 |
| Поиск по каталогу книг                                                    |
| Поиск везде                                                               |
| Обзор популярных авторов20                                                |
| Способы Пополнения Баланса21                                              |
| Режим «Чтение»                                                            |
| Предварительные Действия21                                                |
| Основные Возможности                                                      |
| Раздел «Новости»                                                          |
| Основные Возможности                                                      |
| Рекомендуемый сценарий29                                                  |
| Раздел «Избранное» 29                                                     |
| Как добавить книгу в избранное?29                                         |
| Как удалить книгу из Избранного?30                                        |
| Всплывающее Меню раздела Избранное                                        |
| Раздел «Фото»                                                             |
| Раздел «Музыка»                                                           |
| Как загрузить аудио-файлы с компьютера?32                                 |
| Раздел «Приложения»                                                       |
| Словарь ABBYY Lingvo                                                      |
| Калькулятор33                                                             |
| Часы                                                                      |
| Scribe                                                                    |
| Пасьянс                                                                   |
| Шахматы                                                                   |
| Морской бой33                                                             |
| Судоку34                                                                  |

| Раздел «Заметки»                                                                                                    |
|----------------------------------------------------------------------------------------------------|
| Раздел «Календарь»                                                                                                    |
| Раздел «Настройки»                                                                                                    |
| Наиболее Частые Вопросы                                                                                                    |
| Как открыть главное меню?                                                                                                    |
| Как посмотреть содержимое встроенной памяти и дополнительной карты памяти на<br>PocketBook 302?                                     |
| Как перейти в электронную библиотеку Bookland?                                                                                      |
| Как открыть книгу в режиме чтения? 42                                                                                               |
| Как добавить книгу в избранное? 42                                                                                                  |
| Как загрузить аудио-файлы с компьютера?                                                                                             |
| Как загрузить Темы устройства с компьютера?                                                                                         |
| Возможные Проблемы и Решения для них                                                                                                |
| Проблема: Устройство не включается либо устройство включается, но загружается только заставка                                       |
| Проблема: Книга не открывается - появляется сообщение "Возможно, книга повреждена<br>или защищена" либо просто ничего не происходит |
| Проблема: Книга в формате HTML открывается, но отображается неправильно                                                             |
| Проблема: Книга открывается, но вместо русских букв на экране отображаются различные символы, знаки вопроса и т.п.                  |
| Проблема: Устройство не реагирует на нажатие клавиш                                                                                 |
| Проблема: При подключении к ПК в Windows не появляются диски устройства                                                             |
| Проблема: Не сохраняются закладки, настройки, текущая позиция в файле                                                               |
| Проблема: Быстро разряжается аккумулятор                                                                                            |
| Технические Характеристики Устройства                                                                                               |

## МЕРЫ ПРЕДОСТОРОЖНОСТИ!!!

**Н**е подвергайте устройство воздействию прямых солнечных лучей, очень высокой или очень низкой температуры. Помните! Рабочая температура устройства от 0°C до 40°C.

Не допускайте попадания жидкости в устройство.

Не храните устройство при высокой влажности.

Попадание влаги в устройство может вызвать короткое замыкание электронных частей и аккумулятора изделия. В случае попадания жидкости, немедленно выключите его и достаньте аккумулятор! Доставьте устройство в сервисный центр.

**Не** кладите устройство на неровную или неустойчивую поверхность, это может привести к падению устройства. В случаях повреждения устройства обратитесь в сервисный центр.

**Не** нажимайте на поверхность экрана острыми предметами, используйте стилус. Берегите экран от попадания на него предметов, которые могут поцарапать или повредить его.

Не помещайте устройство в пыльную или грязную среду.

Не подвергайте устройство воздействию сильных магнитных или электрических полей.

**Не** используйте для очистки экрана и корпуса различные химические растворители. Для удаления пыли с поверхности устройства используйте мягкую ткань. Также Вы можете использовать несколько капель дистиллированной воды, чтобы убрать грязь с устройства.

Не разбирайте устройство самостоятельно.

**Не** используйте поврежденную аккумуляторную батарею поврежденное зарядное устройство (разбит корпус плохой контакт, переломанный сетевой шнур), поврежденную SD карту. При повреждении батареи (треснутый корпус, вытекает электролит и т. п.), её следует немедленно заменить.

**Внимание!** Экран имеет стеклянную основу. В случае появления трещин на экране будьте осторожны, можно пораниться! Не используйте поврежденное устройство! Обратитесь в сервис центр для проведения ремонта.

ХРАНИТЕ УСТРОЙСТВО В МЕСТЕ, НЕДОСТУПНОМ ДЛЯ ДЕТЕЙ.

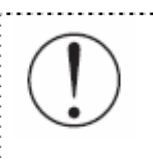

Чтобы продлить срок службы аккумулятора, необходимо полностью зарядить устройство перед первым использованием (этот процесс занимает от 8 до 12 часов)! При этом устройство должно быть выключено.

## Возможности РоскетВоок 302

C PocketBook 302 Вы можете:

- ✓ **Читать книги**, которые хранятся в форматах FB2, FB2.zip, TXT, PDF, CHM, RTF, HTML, PRC, DJVU, DOC, EPUB или TCR
- ✓ Держать под рукой Любимые Книги
- ✓ Скачивать новые книги в книжном онлайн магазине BookLand (www.bookland.net.ua)
- ✓ Следить за новостями RSS-каналов при помощи встроенного конвертора Pocket News
- ✓ **Просматривать фотографии**, перелистывая их вручную или в режиме слайд-шоу
- ✓ **Делать снимки экрана** вашего PocketBook 302
- Проигрывать музыку в формате \*.mp3
- ✓ Переводить при помощи словаря ABBYY Lingvo®
- Пользоваться калькулятором для простых вычислений
- ✓ Играть в игры: пасьянс, шахматы, морской бой и судоку уже установлены на вашем устройстве
- Делать рукописные заметки
- Смотреть календарь на год

## Обзор и Устройство РоскетВоок 302

На рисунке показаны основные кнопки и разъемы устройства PocketBook 302.

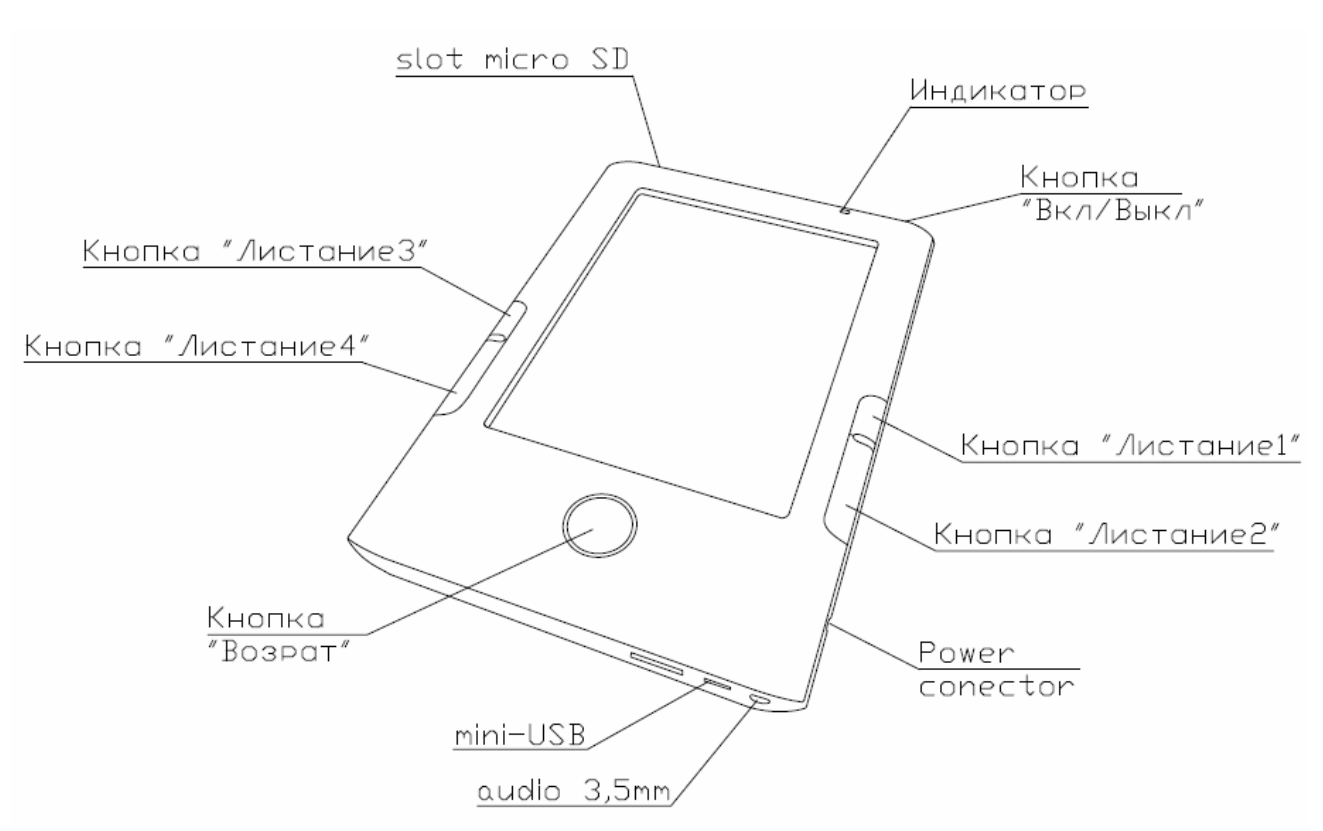

#### Рисунок 1. Обзор PocketBook 302

#### ПИТАНИЕ

Нажмите и удерживайте кнопку «Питание» чтобы включить/выключить устройство.

Короткое нажатие на кнопку «Питание» может быть назначено для выполнения некоторых функций устройства. По умолчанию назначено действие «Сделать снимок экрана».

#### Индикатор Питания

Цвет индикатора меняется в зависимости от состояния, в котором в данный момент находиться устройство:

- Зеленый цвет индикатора говорит о том, что устройство активно и выполняет какую-то операцию (например, загрузку книги, проигрывание музыки или установку соединения).
- **Красный** или **оранжевый** индикатор сигнализирует о том, что происходит зарядка устройства.
- о Индикатор становиться **зеленым** или **гаснет**, когда устройство полностью заряжено.

#### **TOUCH SCREEN**

При помощи технологии Touch Screen Вы можете управлять устройством. Используйте жесты для навигации, чтобы листать страницы, изменять масштаб текста, создавать закладки и вызывать контекстное меню приложений. Подрбнее об использовании этих возможностей читайте в разделе Как Работает PocketBook 302 на стр. 11.

Экран реагирует на любое нажатие, поэтому его можно касаться любым предметом, который не повредит стеклянную поверхность. Рекомендуется использовать стилус, который входит в Ваш комплект поставки.

#### **УПРАВЛЕНИЕ**

Круглая кнопка на лицевой панели Baшero PocketBook 302 выполняет функцию 'Отмена/*Возврат'* (кроме некоторых приложений, которые могут не поддерживать эту кнопку). Обычно она применяется, чтобы вернуться в предыдущее меню или закрыть книгу. Продолжительное нажатие вызывает принудительное закрытие программы, которая активна в данный момент.

4 кнопки, расположенные парами с обеих сторон от экрана, реагируют по-разному на короткое и продолжительное нажатие, и запускают различные действия, назначенные для них в разделе Настройка.

#### Действия, назначенные по умолчанию

| Кнопка             | Действие для короткого<br>нажатия | Действие для продолжительного<br>нажатия |  |  |
|--------------------|-----------------------------------|------------------------------------------|--|--|
| (1) Правая Верхняя | Предыдущая страница               | 10 страниц назад                         |  |  |
| (2) Правая Нижняя  | Следующая страница                | 10 страниц вперед                        |  |  |
| (3) Левая Верхняя  | Предыдущая страница               | 10 страниц назад                         |  |  |
| (4) Левая Нижняя   | Следующая страница                | 10 страниц вперед                        |  |  |
| (5) Центральная    | Возврат в предыдущее меню         | Принудительное закрытие программы        |  |  |

#### Мини-USB

Мини-USB кабель из комплекта Baшего PocketBook используется для подключения устройства к компьютеру для подзарядки или обмена данными.

#### Зарядка От Электросети

Вы можете заряжать устройство от сети при помощи сетевого адаптера, который поставляется с PocketBook 302.

#### **МІСКО-SD СЛОТ**

Встроенную память устройства можно дополнить мобильной картой памяти Micro-SD.

#### УСТАНОВКА И ИЗВЛЕЧЕНИЕ КАРТЫ ПАМЯТИ

Вставьте карту памяти в гнездо Micro-SD (см. Рисунок 1). Прозвучит характерный щелчок, который свидетельствует о правильной установке.

Чтобы извлечь карту, надавите на нее в направлении устройства и отпустите. При этом фиксация в разъеме ослабиться и вы сможете вытащить карту из слота.

#### Аудио Выход

Подсоедините наушники или акустическую систему (колонки) к соответствующему разъему на корпусе устройства (смотрите рисунок на стр.5), чтобы прослушивать звуковые файлы на PocketBook 302. Разъем предназначен для подключения штекера 3,5 мм. Для подключения наушников со штекером 2,5 мм нужно использовать специальный переходник.

#### Сброс

Нажмите стилусом на кнопку, которая находится в углублении на обратной стороне устройства, возле крышки батареи, чтобы принудительно перезапустить устройство.

## Начало Работы с РоскетВоок302

Примечание: Информация в этом разделе дублирует инструкцию «Быстрый Старт», которая входит в комплект поставки PocketBook 302. Если вы уже ознакомились с ней, то можете пропустить данный раздел и перейти к следующему.

#### Шаг 1. Зарядите Устройство

В первый раз устройство нужно заряжать в выключенном состоянии от 8 до 12 часов.

PocketBook 302 можно заряжать от компьютера через мини-USB кабель, или при помощи сетевого адаптера от сети.

Чтобы зарядить устройство в первый раз, выполните последовательно следующие пункты:

- 1. Убедитесь, что устройство выключено, и индикатор не горит. Если оно включено, нажмите и удерживайте несколько секунд кнопку «Питание».
- 2. Соедините устройство с компьютером/сетью при помощи нужного шнура.
- 3. Индикатор станет красным или оранжевым, как только начнется зарядка.
- 4. Индикатор станет зеленым или погаснет, когда устройство будет полностью заряжено.
- 5. Теперь вы можете отсоединить устройство и включить его для первого использования.

Если устройство остается включенным во время зарядки, на экране Pocketbook появится просьба выбрать вид соединения - зарядка батареи или соединение для передачи данных. Зарядка начнется только если выбран соответствующий режим.

#### ШАГ 2. ВКЛЮЧИТЕ УСТРОЙСТВО

Нажмите и удерживайте кнопку «Питание» чтобы включить устройство. Во время включения на экране появится изображение-заставка. Когда устройство будет готово к работе, изображение смениться основным меню, в котором представлены 2 последние открытые книги и основные возможности PocketBook 302. Подробнее об отдельных функциях, представленных здесь, вы сможете прочитать в электронной книге Полное Руководство Пользователя, которая загружена в память вашего устройства.

#### Шаг 3. Прочитайте Полное Руководство Пользователя

Полное Руководство Пользователя загружено во внутреннюю память устройства, чтобы Вы могли заглянуть в него в любой момент и найти подробное описание возможностей, которыми вы можете пользоваться.

Коснитесь иконки 'Books'. Откроется список книг, которые можно прочитать прямо сейчас. Найдите 'Полное Руководство Пользователя' и коснитесь этого названия. Текст электронной книги сразу же появится на экране. Чтобы изменить размер шрифта, проведите стилусом вдоль левой части экрана. Таким образом, вы будете переключаться между 5 возможными размерами текста. Чтобы листать страницы, проведите стилусом влево/вправо вдоль нижней части экрана, или воспользуйтесь кнопками по бокам от экрана.

Для того чтобы закрыть книгу, нажмите круглую кнопку Отмена/Возврат на лицевой панели устройства.

**Примечание:** Пока книга открывается, некоторые функции могут быть временно недоступны. Это вызвано тем, что происходит расчет количества страниц.

#### ШАГ 4. ЗАГРУЗИТЕ КНИГИ С КОМПЬЮТЕРА

- 1. Подсоедините устройство к компьютеру при помощи USB кабеля.
- Как только вы подключите кабель, на экране Pocketbook появится просьба выбрать вид соединения - зарядка батареи или соединение для передачи данных. Выберите `Соединение для передачи данных'.
- 3. Внутренняя память устройства и карта памяти microSD (если она вставлена в PocketBook) появиться на компьютере в виде новых дисков. Скопируйте книги в специальную папку на одном из этих дисков при помощи Проводника Windows или любой другой системы для работы с фалами.
- 4. Теперь вы можете читать загруженные книги прямо с PocketBook 302.

## Что нового в РоскетВоок 302

#### **TOUCH SCREEN**

Расширенные возможности навигации, рукописные заметки и игры стали возможными для PocketBook 302 с появлением встроенного в него экрана с технологией touch screen.

Проводите вверх/вниз вдоль правой стороны экрана, чтобы переключать размер текста.

Проводите влево/вправо вдоль нижней части экрана, чтобы листать страницы.

Дотроньтесь до экрана и подержите немного, чтобы открыть контекстное меню.

Короткими нажатием можно выбрать пункт меню, открыть папку или книгу или выбрать песню. Описание дополнительных возможностей, которые запускаются нажатием на определенные предметы и зоны на экране описаны далее в этом руководстве.

#### Соединение с Интернетом по WI-FI/BLUETOOTH

В PocketBook 302 установлены Wi-Fi и Bluetooth модули, которые позволяют устанавливать соединение с интернетом, чтобы скачивать книги из электронной библиотеки BookLand и читать новости на RSS каналах с помощью конвертора Pocket News.

#### **Сервис Роскет News**

Pocket News – это конвертор новостей RSS для PocketBook. Он позволяет обновлять RSSканалы через интернет при помощи соединения Wi-Fi или Bluetooth+GPRS. Полученные новости можно читать прямо с PocketBook 302.

#### Библиотека ВоокLand

PocketBook 302 позволяет просматривать и читать книги из электронной библиотеки книжного магазина BookLand. Устройство получает доступ к услугам библиотеки через coeдинение с интернетом (по Wi-Fi соединению или через Bluetooth+GPRS).

Ha BookLand вы найдете:

- ✓ Большой выбор современной художественной, научной и деловой литературы
- ✓ Бесплатная библиотека классической литературы на русском, украинском и английском языках

Пожалуйста, обратитесь к Полному Руководству Пользователя за более подробной информацией о том, как пользоваться электронной библиотекой BookLand.

## Как Работает РоскетВоок 302

#### Навигация

В этой главе описаны основные методы взаимодействия с PocketBook 302. Кроме общих принципов, для каждого раздела или режима работы устройства могут применяться специфические команды и сценарии. О них вы узнаете в следующих главах.

Рисунок 2. Возможности навигации

# Books Image: Image: Image

#### Вернуться

В верхнем левом углу экрана находится кнопка «Вернуться». На первой странице списка она возвращает вас в раздел более высокого уровня (например, из режима «Чтение» в режим «Книги», или из режима «Изображения» в главное меню). На последующих страницах (2 и далее) она открывает предыдущую страницу списка.

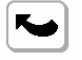

#### ДАЛЕЕ

В верхнем правом углу экрана находится кнопка «Далее». Она открывает следующую страницу списка.

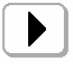

#### Страницы

Когда весь список файлов, фотографий или других элементов не умещается на экране, они размещаются на нескольких страницах и внизу экрана появляется меню «страницы».

#### 1 2 3

Чтобы быстро перейти на нужную страницу списка, коснитесь стилусом нужной закладки. Она станет активной и на экране появится содержимое соответствующей страницы.

Чтобы переключиться на следующую страницу, нажмите кнопку «Перейти к следующей странице» в верхнем правом углу экрана.

Чтобы перейти к предыдущей странице, нажмите кнопку «Вернуться» в верхнем левом углу экрана.

#### Сортировка

В нижнем левом углу экрана находится индикатор способа сортировки.

#### ↓ by name

Переключаться между параметрами сортировки можно при помощи контекстного меню. Для этого коснитесь и удерживайте стилус в любой точке экрана для вызова меню и выберите нужный вариант сортировки.

#### Подсказки

В правом нижнем углу экрана дана подсказка о действиях основных внешних кнопок устройства.

✓ back; ▶ next page; OX open; hold OX menu

#### ТЕКУЩЕЕ ВРЕМЯ И СОСТОЯНИЕ БАТАРЕИ

Панель состояния, которая находиться в самом низу экрана, может показывать дату, время и состояние батареи.

Обратите внимание на то, что в настройках устройства задается способ обновления времени. В некоторых случаях информация может быть устаревшей (например, если в настройках задано обновлять время при перелистывании страницы, и устройством некоторое время не пользовались).

#### 19:04 💷

#### Быстрый Доступ к Книгам

При коротком нажатии на кнопку "Вкл./Выкл." в любом режиме работы устройства перед Вами откроется список 10 последних открытых книг. Это позволяет быстро переключаться между несколькими книгами без необходимости выхода в главное меню.

#### Работа с Клавиатурой

| Поиск |   |   |   |   |   |    |   |   |   |   |
|-------|---|---|---|---|---|----|---|---|---|---|
|       |   |   |   |   |   |    |   |   |   |   |
| 1     | 2 | 3 | 4 | 5 | 6 | 7  | 8 | 9 | 0 | × |
| q     | w | е | r | t | у | u  | i | 0 | р | • |
| a     | s | d | f | g | h | j  | k | Ι | ; | - |
| z     | x | c | v | b | n | m  | • | , | - | + |
| ि     |   |   |   | ~ | 1 | EN |   | - |   |   |

Переключайте язык клавиатуры между Русским, Украинским или Английским при помощи кнопок "РУС", "УКР" и "ENG", расположенных в нижней части экрана.

#### Главное Меню

Этот экран появляется при включении устройства.

Чтобы попасть сюда из других разделов или режимов работы, пользуйтесь кнопкой «Возврат» на лицевой панели устройства, или последовательно нажимайте стилусом кнопку «Вернуться» на экране. В некоторых приложениях вам придется использовать кнопки и команды выхода, которые поддерживает конкретное приложение. Так, например, для выхода из Словаря Abbey Lingvo, который находится в разделе «Приложения», вам нужно будет нажать кнопку **X** на экранной клавиатуре.

С главной страницы вы можете:

- вернуться к чтению книг, которые вы недавно открывали. Для этого стилусом дотроньтесь до названия одной из 2х книг вверху экрана [1]
- перейти к любому тематическому разделу. Например книги, новости, любимые книги, фото, музыка, программы, заметки, календарь или настройки. Для этого стилусом дотроньтесь до квадратной зоны нужного раздела [2]
- увидеть день недели, дату, время и состояние заряда батареи [3]

•

|                                                        | Last open books |              |            |
|--------------------------------------------------------|-----------------|--------------|------------|
| Les trois me<br>Alexandre Dumas<br>CABBAGES<br>O Henry | ousquetaires    |              | [1]        |
| Books                                                  | News            | Favorites    |            |
| Photo                                                  | Music           | Applications | <u>[2]</u> |
| Notes                                                  | 26<br>Calendar  | Settings     | [3]        |
| Tuesday January 1                                      | 2 2010          | 18:10        | [3]        |

#### Рисунок 3. Главное меню

#### Раздел «Книги»

Для перехода в раздел книги, нажмите кнопку Книги в главном меню:

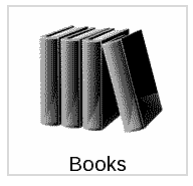

#### Основные Возможности

- Перейти в электронную библиотеку Bookland
- Просматривать и управлять содержимым встроенной памяти и дополнительной карты памяти
- Открывать книги в режиме чтения

| Bo               | oks                            |             |
|------------------|--------------------------------|-------------|
| BookLand         |                                |             |
| bin bin          |                                |             |
| epub             |                                |             |
| i music          |                                |             |
| pdf              |                                |             |
| Photo            |                                |             |
| PocketNews       |                                |             |
| screens          |                                |             |
| ฏ Життя - це сон |                                | W .         |
| CABBAGES AND K   | INGS                           | 10 🗋        |
| ↓ by name        | ∢ back; ▶ next page; 🖽 open; h | nold 💷 menu |
| 1 2 3            | 19:                            | 04 💷 🗎      |

#### Рисунок 4. Раздел "Книги"

#### Интернет-библиотека BookLand

Чтобы перейти в электронную библиотеку Bookland, в разделе *Книги* коснитесь стилусом строки *BookLand*, которая стоит первой в списке. Подробнее о работе с библиотекой читайте нижена стр. 16.

#### 💦 BookLand

#### Работа с папками и файлами

Чтобы открыть папку - коснитесь стилусом ее названия. Чтобы вернуться обратно, на уровень выше, коснитесь кнопки *Вернуться* в левом верхнем углу экрана.

Чтобы скопировать папку или файл на SD карту:

- 1. Коснитесь названия нужной папки или файла и удерживайте стилус, пока не появиться всплывающее меню. Выберите пункт <u>Файл Копировать на SD карту</u>.
- 2. Откройте папку, в которую вы хотите вставить скопированную папку или файл. Коснитесь экрана и удерживайте стилус, пока не появиться всплывающее меню. Во всплывающем меню выберите пункт <u>Файл Вставить</u>.

Чтобы переместить папку или файл:

- 1. Коснитесь названия нужной папки или файла и удерживайте стилус, пока не появиться всплывающее меню. Выберите пункт <u>Файл Переместить</u>.
- 2. Появится всплывающий диалог «Переместить в папку». Выберите папку, в которую вы хотите вставить папку или файл.

Чтобы удалить папку или файл:

- 1. Коснитесь названия нужной папки или файла и удерживайте стилус, пока не появиться всплывающее меню. Выберите пункт <u>Удалить</u>.
- 2. Подтвердите решение об удалении для этого коснитесь кнопки <u>Да</u> в появившемся диалоге «Удалить».

#### Книги в Режиме Чтения

Чтобы открыть книгу в режиме чтения, коснитесь стилусом ее названия. Книги в списке отмечены символом 🔟. Подробнее о режиме Чтение смотрите 21на стр. 21.

#### Символы

На рисунках 5 и 6 показаны основные символы, которые используются в списке файлов и папок.

#### Рисунок 5. Папка

|                      | Размещение папки                            |
|----------------------|---------------------------------------------|
| Папка Название папки | (встроенная память/ дополнительная память). |
| 🛑 bin                |                                             |

#### Рисунок 6. Книга

| Кинга доступна в режиме чтен | ия Размещение папки     |
|------------------------------|-------------------------|
| Название книги               | (встроенная память/     |
| Формат Автор                 | дополнительная память). |
| CABBAGES AND KINGS           | ů <b>"</b>              |

#### ВСПЛЫВАЮЩЕЕ МЕНЮ

Коснитесь и удерживайте несколько секунд стилус на нужном объекте – через пару секунд появится всплывающее меню. В разделе Книги в нем доступны следующие команды:

- Открыть
- Информация
- Пометить как прочитанную
- Добавить в избранное
- Файл:
  - о Переименовать
  - о Переместить в папку
  - о Скопировать на SD карту
  - о Переместить на SD карту
  - о Удалить
- Отметить группу
- Вид:
  - о Список,
  - о Эскизы,
  - о Детальный,

- о Ориентация экрана
- Сортировка:
  - о По названию
  - о По автору
  - о По серии
  - По дате создания
- Названия в списке
- Найти книгу

#### Электронная Библиотека «BookLand»

Чтобы войти в электронную библиотеку «BookLand», откройте раздел Книги из главного меню и коснитесь стилусом строки *BookLand*, которая стоит первой в списке.

#### 🚱 BookLand

**Примечание:** Для доступа в библиотеку BookLand вам нужно сначала установить соединение с сетью интернет через WiFi или GPRS + BlueTooth соединение. Подробнее о настройке и активации соединения читайте в разделе *Настройка*.

#### Основные Возможности

- Регистрация пользователя в библиотеке
- Настройка входа в библиотеку
- Обзор и управление книжными полками и книгами на них
- Доступ к новым/самым популярным книгам в магазине/бесплатной библиотеке
- Поиск по каталогу книг
- Обзор популярных авторов
- Обзор способов пополнения баланса в электронной библиотеке BookLand

#### Рисунок 7. Главное меню электронной библиотеки BookLand

| Bookland.net.ua        |
|------------------------|
| нижкова полиця         |
| Новинки магазина       |
| Рейтинг магазина       |
| Новинки бібліотеки     |
| Рейтинг бібліотеки     |
| Каталог книжок         |
| Популярні автори       |
| Баланс                 |
| l of 1 Balance=0.00 rp |
| Please enter Настройки |

#### РЕГИСТРАЦИЯ ПОЛЬЗОВАТЕЛЯ В БИБЛИОТЕКЕ

**Примечание:** Эта возможность доступна до тех пор, пока пользователь не задал параметры доступа (логин и пароль) в настройках.

Для регистрации в электронной библиотеке BookLand:

- 1. Откройте раздел Книги для этого нажмите кнопку Книги в главном меню.
- 2. Коснитесь стилусом строки BookLand, которая стоит первой в списке.
- 3. Нажмите стилусом центральную кнопку Регистрация внизу экрана.
- 4. Откроется пользовательское соглашение (рис. 7). Вы должны прочитать и принять его для дальнейшей регистрации. Нажмите стилусом кнопку *Согласен*, чтобы продолжить регистрацию.

#### Рисунок 8. Пользовательское Соглашение

| Пользовательское соглашение                                                                |  |  |  |  |
|--------------------------------------------------------------------------------------------|--|--|--|--|
| Сервис Book Land дает Вам возможность получать самую                                       |  |  |  |  |
| разнообразную информацию в режиме on-line.                                                 |  |  |  |  |
| Мы открываем Вам простой и комфортный доступ к информации:                                 |  |  |  |  |
| Большому ассортименту современной художественной, научной и                                |  |  |  |  |
| бизнес литературы                                                                          |  |  |  |  |
| Каталогу подписки на периодические издания в электронном виде                              |  |  |  |  |
| Бесплатной библиотеке классической литературы на Русском,                                  |  |  |  |  |
| Украинском и Английском языках                                                             |  |  |  |  |
| Регистрируясь на сайте BookLand.net.ua, Вы тем самым выражаете                             |  |  |  |  |
| свое согласие со всеми приведенными ниже условиями                                         |  |  |  |  |
| предоставления сервиса:                                                                    |  |  |  |  |
| Вы обязуетесь не использовать получаемую Вами от нас информацию                            |  |  |  |  |
| в коммерческих целях.                                                                      |  |  |  |  |
| Коллективное использование сервиса под одним Логином запрещено.                            |  |  |  |  |
| Распространение получаемой от нас информации, электронных копий                            |  |  |  |  |
| книг и периодических изданий запрещено.                                                    |  |  |  |  |
| BookLand не несет ответственности за соблюдение периодичности                              |  |  |  |  |
| выхода изданий. Подписываясь на периодические издания,                                     |  |  |  |  |
| пользователь соглашаетр                                                                    |  |  |  |  |
| Политика конфиденциальности                                                                |  |  |  |  |
| Вся информация полученная от Клиента может быть использована:                              |  |  |  |  |
| 🔳 Для идентификации Клиента;                                                               |  |  |  |  |
| <ul> <li>Для выполнения своих обязательств перед Клиентом;</li> </ul>                      |  |  |  |  |
| Для анализа работы Сайта.                                                                  |  |  |  |  |
| Разглашение информации, полученной от Клиента:                                             |  |  |  |  |
| <ul> <li>Продавец обязуется не разглашать полученную от Клиента<br/>информацию.</li> </ul> |  |  |  |  |
| Продавец в праве, передавать информацию агентам и третьим                                  |  |  |  |  |
| лицам, действующим на основании договора с Продавцом, для<br>исполнения обязательс         |  |  |  |  |
| Не считается нарушением обязательств разглашение информации                                |  |  |  |  |
| в соответствии с требованиями Закона.                                                      |  |  |  |  |
| <ul> <li>Продавец не несет ответственности за сведения,</li> </ul>                         |  |  |  |  |
| предоставленные Клиентом на Сайте в общедоступной форме.                                   |  |  |  |  |
|                                                                                            |  |  |  |  |
| Agree Not argee                                                                            |  |  |  |  |
|                                                                                            |  |  |  |  |

5. Откроется диалог «Регистрация».

#### Рисунок 9. Регистрация Пользователя Библиотеки

| Registration                |  |  |  |  |
|-----------------------------|--|--|--|--|
| Email (является логином)*   |  |  |  |  |
| Пароль*                     |  |  |  |  |
| Повтор пароля*              |  |  |  |  |
| Фамилия                     |  |  |  |  |
| Имя*                        |  |  |  |  |
| Отчество                    |  |  |  |  |
| 🖌 Подписка на новости сайта |  |  |  |  |

- 6. Введите ваш e-mail адрес, который в дальнейшем будет вашим логином для входа в электронную библиотеку BookLand.
- 7. Введите пароль и подтверждение пароля.
- 8. Укажите свои фамилию, имя (обязательно) и отчество.
- 9. Отметьте «Подписка на новости сайта», если вы хотите получать новости по почте.
- 10. Нажмите Применить, чтобы завершить регистрацию.

Теперь вы можете входить в электронную библиотеку со своим логином и паролем.

#### НАСТРОЙКА ВХОДА В БИБЛИОТЕКУ

Чтобы автоматически входить в библиотеку при помощи своего логина и пароля, нужно выполнить небольшую настройку приложения BookLand.

- 1. Откройте раздел Книги для этого нажмите кнопку Книги в главном меню.
- 2. Коснитесь стилусом строки BookLand, которая стоит первой в списке.
- 3. Нажмите стилусом правую кнопку Настройки внизу экрана.
- 4. Откроется диалог «Настройки» (рис.9).
- 5. Введите email и пароль, который вы указали при регистрации.
- 6. При необходимости задайте папку для сохранения книг, скачанных из библиотеки.
- 7. Отметьте «Загружать изображения с сайта», если вы хотите видеть обложку книги рядом с ее кратким описанием.
- 8. Нажмите стилусом Применить, чтобы сохранить параметры доступа.

#### Рисунок 10. Настройки доступа к BookLand

| Ha                             | строй | і́ки               |  |
|--------------------------------|-------|--------------------|--|
| Логин                          |       | free6666@ukr.net   |  |
| Пароль                         |       | *****              |  |
| Папка для сохранения кн        | иг    | Внутренняя память/ |  |
| <b>√</b> Load images from site |       |                    |  |
|                                |       |                    |  |
|                                |       |                    |  |
|                                |       |                    |  |
|                                |       |                    |  |
|                                |       |                    |  |
|                                |       |                    |  |
|                                |       |                    |  |
|                                |       |                    |  |
|                                |       |                    |  |
|                                |       |                    |  |
|                                |       |                    |  |
| Apply                          |       | Отмена             |  |

#### ОБЗОР И УПРАВЛЕНИЕ КНИЖНЫМИ ПОЛКАМИ И КНИГАМИ НА НИХ

- 1. Откройте раздел Книги для этого нажмите кнопку Книги в главном меню.
- 2. Коснитесь стилусом строки *BookLand*, которая стоит первой в списке.
- 3. Нажмите стилусом на пункт «Книжная полка».
- 4. Откроется список основных книжных полок и книжных полок пользователя.

5. Нажмите стилусом на название нужной книжной полки, чтобы увидеть список книг, которые на ней собраны.

Как добавить книгу на полку?

Чтобы добавить книгу на полку:

- 1. Откройте раздел Книги для этого нажмите кнопку Книги в главном меню.
- 2. Коснитесь стилусом строки *BookLand*, которая стоит первой в списке.
- 3. Найдите нужную книгу в библиотеке или книжном магазине и откройте ее описание.
- 4. (Только для магазина) Оплатите книгу. Для этого нажмите на кнопку «Купить» и подтвердите оплату.
- 5. Нажмите «На полку». Выбранная книга появится в списке на Книжной полке.

#### ДОСТУП К НОВЫМ/САМЫМ ПОПУЛЯРНЫМ КНИГАМ В МАГАЗИНЕ/БЕСПЛАТНОЙ БИБЛИОТЕКЕ

- 1. Откройте раздел Книги для этого нажмите кнопку Книги в главном меню.
- 2. Коснитесь стилусом строки *BookLand*, которая стоит первой в списке.
- 3. В меню раздела BookLand выберите интересующий раздел:
  - Новинки магазина,
  - Рейтинг магазина,
  - Новинки библиотеки, или
  - Рейтинг библиотеки.

#### Поиск по каталогу книг

В каталоге книги организованы в разделы и подразделы по тематикам.

- 1. Откройте раздел Книги для этого нажмите кнопку Книги в главном меню.
- 2. Коснитесь стилусом строки BookLand, которая стоит первой в списке.
- 3. Коснитесь стилусом строки Каталог Книг, чтобы перейти к тематическим разделам.
- 4. Коснитесь стилусом интересующейся тематики, чтобы перейти к списку представленных в ней книг.

#### Поиск везде

В режиме *BookLand* диалог поиска по каталогу книг можно открыть, коснувшись стилусом кнопки *Поиск* в нижней части экрана. После на экране этого появится экранная клавиатура. Введите строку для поиска и нажмите клавишу *Ввод.* 

## 4

Результаты поиска появятся в виде 2х строк:

- По автору (количество результатов), и
- По названию (количество результатов).

Коснитесь нужной строки, чтобы увидеть результат поиска в виде списка книг или авторов.

#### Обзор популярных авторов

В режиме BookLand можно быстро открыть список книг определенного автора. Для этого:

- 1. Откройте раздел Книги для этого нажмите кнопку Книги в главном меню.
- 2. Коснитесь стилусом строки *BookLand*, которая стоит первой в списке.

- 3. Коснитесь стилусом строки Популярные авторы, чтобы перейти к описанию автора/биографии/рецензии.
- 4. Оттуда можно открыть список произведений, которые есть в библиотеке/магазине *BookLand*, коснувшись ссылки *Книги автора*.

#### Способы Пополнения Баланса

Чтобы посмотреть описание доступных способов для пополнения баланса в электронной библиотеке BookLand, войдите в раздел «Книги» – «BookLand», и нажмите стилусом на надписи *Баланс*.

#### Рисунок 11. Способы пополнения баланса

| Способы пополнения Вашего баланса                                                                                                    |
|----------------------------------------------------------------------------------------------------|
| Спосоові пополнения вашего баланса.                                                                                                    |
| Оплата по безналичному расчету или через банк<br>Зы можете распечатать счет и пойти оплатить в банк или оплатить по<br>безналичному расчету.                                                                      |
| Оплата электронными деньгами WebMoney<br>Принимаются WebMoney (WMU), чеки Раутег. Посредством сервиса<br>ROBOXchange принимаются практически любые распространенные<br>электронные деньги: USD E-Gold, MoneyMail, |
| Оплата картами MasterCard, Maestro, VISA<br>Сервис проведения платежей обеспечивается Межбанковской<br>системой электронной доставки и оплаты счетов Portmone.com.                                                |
| Пополнение через терминалы 24NonStop<br>Пополнение счета через сеть пос-терминалов "24NonStop". Быстро и<br>удобно. Список адресов терминалов вы можете посмотреть по адресу:<br>www.24nonstop.com.ua/Net/        |

#### РЕЖИМ «ЧТЕНИЕ»

Устройство позволяет читать книги в форматах FB2, FB2.zip, TXT, PDF, CHM, RTF, HTML, PRC, DJVU, DOC, EPUB, TCR.

#### ПРЕДВАРИТЕЛЬНЫЕ ДЕЙСТВИЯ

#### Загрузить Книгу в память РоскетВоок 302

Подключите устройство к компьютеру с помощью USB-кабеля. При этом внутренняя память устройства и microSD карта появятся в компьютере как два новых диска. С помощью проводника Windows или другой программы скопируйте книги в необходимую папку в память устройства или на SD карту.

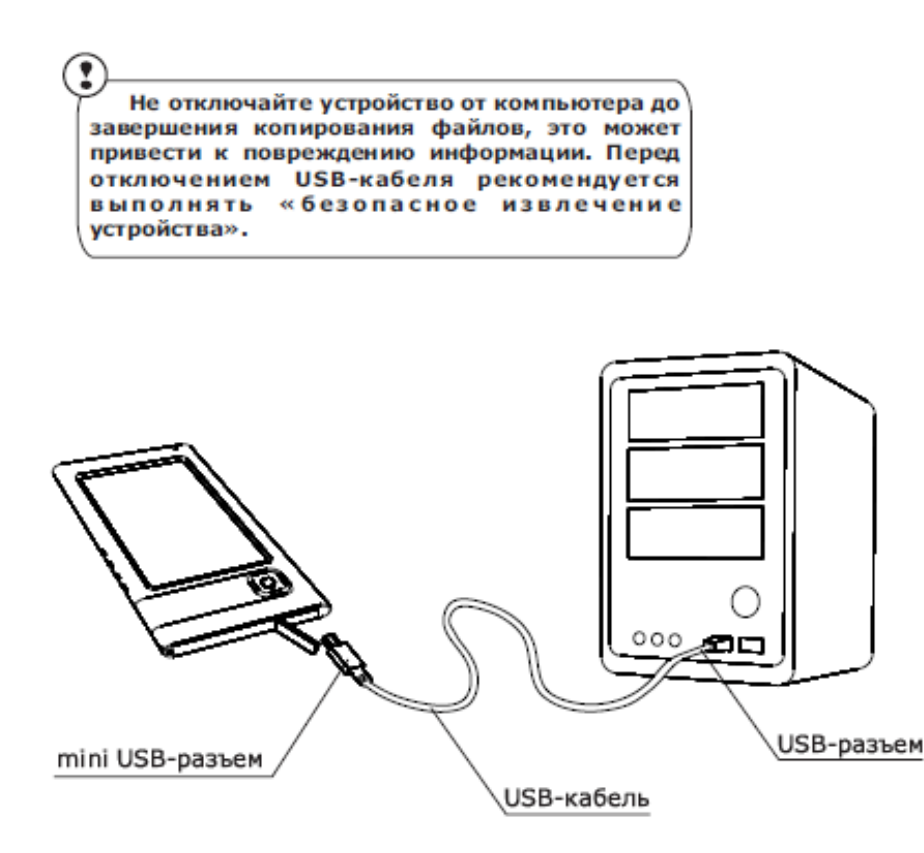

#### Открыть книгу в Режиме «Чтение»

Для того чтобы открыть книгу, зайдите в пункт меню "*Книги"*. С помощью стилуса нажмите на желаемую книгу. В случае, если это одна из двух последних открытых книг, Вы можете открыть её из главного меню. Если Вы открывали книгу раньше, она откроется на той странице, на которой её закрыли в последний раз. В нижней части экрана будет отображаться страница, на которой Вы находитесь, общее количество страниц, текущее время и заряд аккумулятора. Сразу после открытия некоторых форматов происходит пересчет количества страниц. До окончания пересчета в нижней части экрана вместо номера текущей страницы и количества страниц в книге будет гореть "...", при этом некоторые функции будут временно недоступны.

#### Основные Возможности

- Перелистывание страниц
- Переключение размера шрифта
- Переход по ссылкам в книге
- Управление заметками
- Выход из книги
- Переход на нужную страницу
- Управление закладками
- Поиск перевода в словаре
- Изменение масштаба и режима отображения текста
- Переход к структурированному содержанию
- Настройки в режиме «Чтение»
- Изменение ориентации экрана
- Поиск слова или фразы в тексте книги

#### Перелистывание Страниц

Чтобы перейти на одну страницу вперед или назад проведите стилусом вдоль нижней части экрана в нужном направлении.

#### Переключение Размера Шрифта

В режиме чтения можно переключаться между 5ю доступными размерами шрифта для текста книги. Для этого проведите стилусом вдоль правого края экрана.

Более точную настройку шрифта можно выполнить в разделе "*Настройки"* меню быстрого доступа.

**Примечание:** Для книг в формате DJVU изменение размера шрифта недоступно. Вместо этого Вы можете воспользоваться функцией "*Масштаб*" в меню быстрого доступа. Для формата PDF размер шрифта можно менять только в режиме "*Reflow*".

#### Переход по Ссылкам в Книге

Некоторые форматы книг позволяют выполнять быстрый переход по ссылкам внутри книги. Для перехода по ссылке, нажмите и удержите стилус на нужной ссылке.

#### Меню Быстрого Доступа

Чтобы открыть меню быстрого доступа, нажмите стилусом в центре экрана в режиме чтения книги.

#### Рисунок 12. Меню Быстрого Доступа

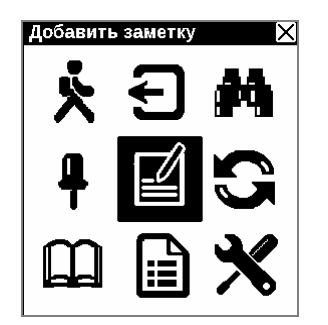

Далее перечислены действия, представленные в этом меню:

Выход из Книги

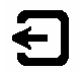

Нажмите стилусом на кнопку *Выход из Книги* в меню быстрого доступа, чтобы выйти из режима «Чтение» и закрыть книгу.

#### Открыть Страницу

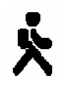

Чтобы открыть определенную страницу книги:

- 1. Нажмите стилусом на кнопку Открыть Страницу 🛪 в меню быстрого доступа.
- 2. Появиться диалог выбора страницы.
- 3. Введите номер страницы и нажмите Ок, или
- 4. Нажмите стилусом <</>>> в меню выбора страниц, чтобы перейти на первую/последнюю страницу книги.

#### Управление Закладками

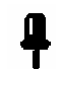

В каждой книге можно создавать до 30 закладок.

#### Как открыть список закладок?

Чтобы открыть список закладок, нажмите стилусом на кнопку *Закладки* **Р**в меню быстрого доступа, или на любую точку в правом верхнем углу экрана. Справа появится панель со списком существующих закладок и поле для новой закладки, обозначенное звездочкой.

#### Как создать закладку?

В списке закладок введите название в поле, помеченное звездочкой. Затем нажмите на звездочку.

Альтернативно для создания можно использовать длинное нажатие в правом верхнем углу экрана. Закладка добавиться автоматически, и на экране появится соответствующее сообщение.

#### Как перейти к закладке?

В списке закладок нажмите стилусом на название нужной закладки.

#### Как удалить закладку?

В списке закладок нажмите на названии нужной закладки, и вытащите ее из списка (не отрываясь от экрана, проведите стилусом за границы списка).

#### Как вернуться к чтению?

Чтобы закрыть список закладок и перейти в режим чтения книги, нажмите стилусом за пределами списка закладок.

Поиск Перевода в Словаре

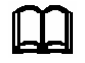

Чтобы найти перевод слова в словаре:

- 1. Нажмите стилусом на кнопку Словарь 🎹 в меню быстрого доступа.
- 2. Появиться окно словаря.
- 3. Наведите стилусом на желаемое слово на странице или наберите слово при помощи виртуальной клавиатуры.

#### Изменение Масштаба и Режима Отображения (PDF и DJVU)

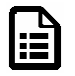

**Примечание:** Данная возможность поддерживается только для книг в форматах PDF и DJVU.

Для корректировки масштаба и способа отображения текста, нажмите стилусом на кнопку *Масштаб/Содержание* в меню быстрого доступа. Задайте желаемые параметры и нажмите стилусом на нужном режиме.

Предусмотрены следующие режимы:

- 4 страницы или 9 страниц режим для предварительного просмотра, в котором на экране показываются сразу несколько страниц;
- Обычный режим на экран выводится одна страница, с возможностью масштабирования;
- *Колонки* предназначен для чтения книг, которые содержат несколько колонок на странице. Для перемещения по странице в режиме "*Колонки*" используйте стилус: коснитесь экрана в точке захвата и, не отрывая стилус от поверхности, проведите в том направлении, куда нужно передвинуть изображение.
- Компоновка (Reflow) повышает удобство чтения документов со страницами большого размера. В этом режиме текст автоматически форматируется по ширине экрана устройства. В этом режиме могут не отображаться таблицы и некоторые рисунки.

ПЕРЕХОД К СТРУКТУРИРОВАННОМУ СОДЕРЖАНИЮ (FB2, PDF, CHM)

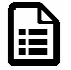

**Примечание:** Данная возможность поддерживается только для книг в форматах FB2, PDF, CHM со структурированным содержанием.

Чтобы перейти к содержанию книги, нажмите стилусом на кнопку Содержание 🗎 в меню быстрого доступа.

НАСТРОЙКИ В РЕЖИМЕ «ЧТЕНИЕ»

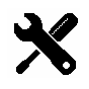

Для книг в формате FB2, TXT, RTF, HTML, PRC и CHM, а также PDF в режиме "*Reflow"* Вы можете выбрать наиболее комфортные параметры для чтения – вид и размер шрифта, межстрочное расстояние, ширину полей страницы, а также выбрать кодировку файла для книг в формате TXT и HTML.

Чтобы открыть настройки, доступные при чтении книги, нажмите стилусом на кнопку *Настройки* 🗙 в меню быстрого доступа.

#### Изменение Ориентации Экрана

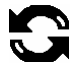

Чтобы включить удобную для Вас ориентацию устройства, нажмите стилусом на кнопку 🕃 в меню быстрого доступа и выберите одну из пиктограмм.

Поиск Слова или Фразы в Тексте Книги

## М

Для быстрого поиска желаемого слова или части слова в тексте книги, нажмите стилусом на кнопкуста в меню быстрого доступа. На экране в плавающем окне появиться клавиатура.

| Поиск |   |   |   |   |   |   |   |    |   |   |
|-------|---|---|---|---|---|---|---|----|---|---|
|       |   |   |   |   |   |   |   |    |   |   |
| 1     | 2 | 3 | 4 | 5 | 6 | 7 | 8 | 9  | 0 | × |
| q     | w | е | r | t | У | u | i | 0  | р | • |
| a     | s | d | f | g | h | j | k | Ι  | ; | - |
| z     | x | c | v | b | n | m |   | ,  | - | + |
| ि     |   |   |   |   |   | ~ | 1 | EN |   | - |

#### Рисунок 13. Экранная Клавиатура

В поле Поиск наберите нужное слово и нажмите Ввод 🕶 .

Результаты поиска будут выделены в тексте цветом, а в правом нижнем углу экрана появится панель «Результаты Поиска»: . Для перехода к предыдущему/следующему найденному слову, нажмите стилусом нужную стрелку на панели «Результаты Поиска».

Для выхода с режима "Поиск" нажмите стилусом на экране.

**Примечание:** Режим поиска не доступен для книг в формате DjVU.

Заметки

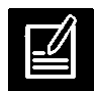

Иногда бывает полезно сохранить выбранный фрагмент книги в отдельный блокнот. Для создания новой заметки в режиме чтения вызовите быстрое меню коротким нажатием на середину экрана, и нажмите на центральный значок "Заметки". Стилусом выделите текст, который нужно поместить в заметку: нажмите стилусом в том месте, где будет начинаться ваша заметка, потяните стилус по экрану и отпустите в том месте, где будет заканчиваться ваша заметка. Открывшееся меню предоставляет Вам возможность добавить заметку к уже существующему блокноту или создать новый блокнот. При выборе пункта на экране появится всплывающая клавиатура, при помощи которой Вы можете дать имя новой заметке.

Для того чтобы узнать, как работать со всплывающей клавиатурой, смотрите раздел "Работа с клавиатурой".

Просмотреть сделанные заметки можно из главного меню (пункт "Заметки").

При нажатии стилусом на заметке во всплывающем меню, можно быстро перейти к исходному месту в книге, где она была сделана, или самому дорисовать её.

#### Раздел «Новости»

Для перехода в раздел «Новости», нажмите кнопку Новости в главном меню:

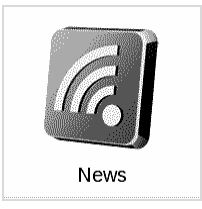

#### Основные Возможности

PocketBook 302 позволяет просматривать ленты новостей (RSS) веб-сайтов.

**Примечание:** Для обновления лент новостей вам нужно сначала установить соединение с сетью интернет через Wi Fi или GPRS + BlueTooth соединение. Подробнее о настройке и активации соединения читайте в разделе *Настройка*.

В разделе «Новости» вы можете:

- Просматривать и управлять списком новостей:
  - о Добавлять новые ленты новостей
  - Добавлять/убирать отметку для лент новостей (в зависимости от настроек, устройство может скачивать обновления только для новостей с установленной отметкой)
  - о Удалять ленты новостей
- Обновлять новости
- Читать последние новости
- Просматривать архив новостей
- Настраивать обновление новостей

На PocketBook 302 новости хранятся в виде книг в формате fb2.

#### Рисунок 14. Раздел Новости

| PocketNews                |           |
|---------------------------|-----------|
| Читать последние новости  |           |
| Обновить                  |           |
| Архив                     |           |
| Настройка списка RSS-лент |           |
|                           |           |
| Обновлять новости:        | выбранные |
| Загружать картинки:       | Нет       |

#### Обзор и Управление списком новостей

Нажмите Новости в главном меню, а затем Настройка списка RSS лент.

#### Рисунок 15. Ленты новостей

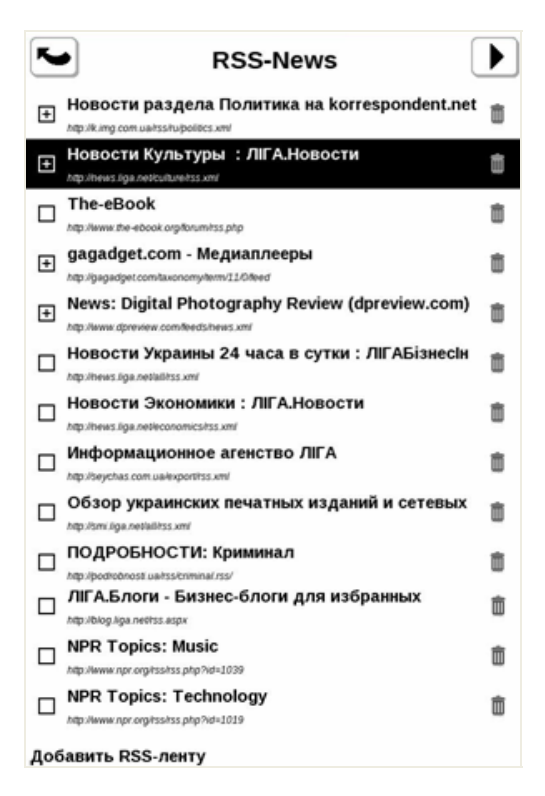

#### Добавление новой ленты новостей

- 1. Нажмите Новости в главном меню, а затем Настройка списка RSS лент.
- 2. Нажмите Добавить RSS ленту. Появится экранная клавиатура. Введите url rss-ленты. Нажмите стилусом кнопку Ввод, чтобы сохранить изменения. Затем нажмите **X** чтобы закрыть клавиатуру.

Выбор лент новостей для обновления

В зависимости от настроек, устройство может скачивать обновления только для новостей с установленной отметкой.

- 1. Нажмите Новости в главном меню, а затем Настройка списка RSS лент.
- 2. Нажмите на те ленты, для которых вы хотите поменять состояние отметки.

Удаление ленты новостей

- 1. Нажмите Новости в главном меню, а затем Настройка списка RSS лент.
- 2. Нажмите на символ Справа от ленты.
- 3. Она исчезнет из списка.

Обновление новостей

Нажмите Новости в главном меню, а затем Обновить.

#### ПРОСМОТР ПОСЛЕДНИХ НОВОСТЕЙ

Нажмите Новости в главном меню, а затем Читать Последние Новости.

ПРОСМОТР АРХИВА НОВОСТЕЙ

Нажмите Новости в главном меню, а затем Архив.

#### Рисунок 16. Архив лент новостей

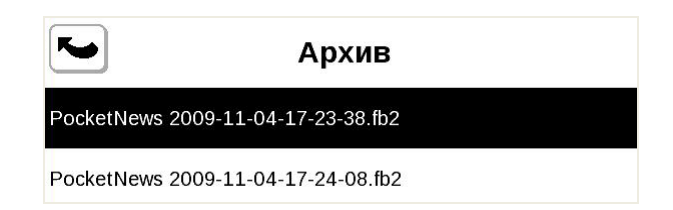

В архиве выберите интересующую вас дату. Откроются новости за выбранный период.

#### Настройка обновления новостей

Можно настроить загрузку картинок и/или охват обновления новостей при помощи параметров *Обновлять Новости* и *Загружать Картинки*.

#### РЕКОМЕНДУЕМЫЙ СЦЕНАРИЙ

- 1. Добавьте интересующие вас ленты в список новостей.
- 2. Отметьте их в списке для загрузки.
- 3. Обновите новости.
- 4. Теперь вы можете посмотреть последние новости.

#### Раздел «Избранное»

В этот раздел вы можете добавлять книги, которыми пользуетесь чаще всего.

#### КАК ДОБАВИТЬ КНИГУ В ИЗБРАННОЕ?

Находясь в разделе "Книги", удерживайте стилус на выбранной книге, затем выберите пункт контекстного меню Добавить в избранное.

#### КАК УДАЛИТЬ КНИГУ ИЗ ИЗБРАННОГО?

Нажмите на символ мусорной корзины напротив названия книги, справа. Или выберите пункт Удалить из всплывающего меню. Книга пропадет из списка Избранное.

**Примечание:** Клавиша в этом режиме удаляет книгу только из списка избранных, сама книга при этом не удаляется.

#### ВСПЛЫВАЮЩЕЕ МЕНЮ РАЗДЕЛА ИЗБРАННОЕ

- Открыть
- Информация
- Снять пометку
- Удалить
- Создать категорию
- Переместить в категорию
- Вид:
  - о список,
  - о ЭСКИЗЫ,
  - о детальный,
  - о Ориентация экрана
- Сортировка:
  - о По названию
  - о По автору
  - о По серии
  - о По дате создания
- Названия в списке:
  - о название книги,
  - имя файла
- Найти книгу

#### Раздел «Фото»

Чтобы приступить к просмотру фотографий, нажмите кнопку Фото в главном меню:

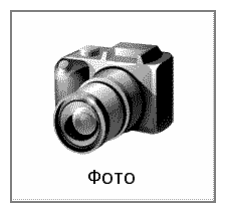

Откроется вложенное меню:

- Фото, и
- Экраны

Выберите Экраны, если вы хотите посмотреть снимки, снятые с экрана устройства.

Выберите Фото, если вы хотите посмотреть другие изображения.

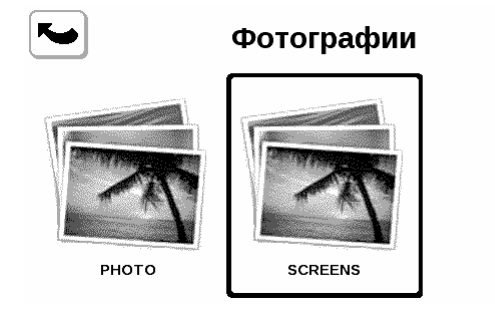

В этом разделе вы можете просматривать изображения, которые хранятся в папке Photo во встроенной памяти устройства либо на дополнительной карте памяти.

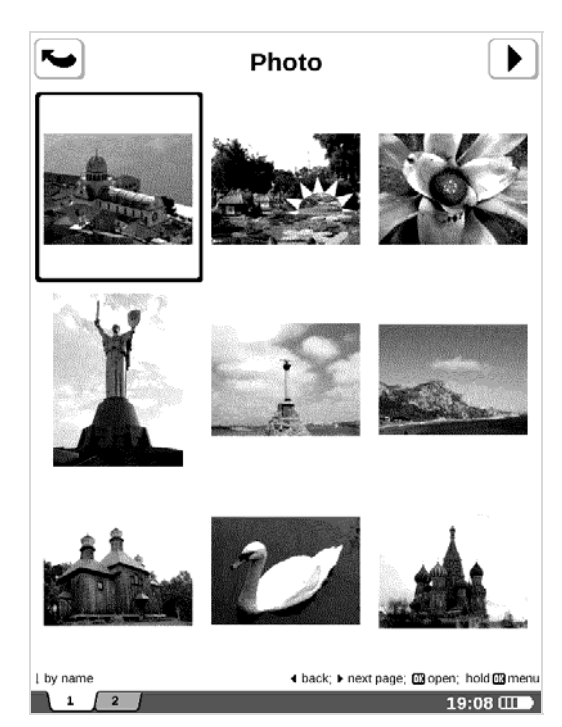

#### Рисунок 17. Раздел Фото

Нажмите на уменьшенное изображение, чтобы развернуть его во весь экран.

Вы можете просматривать фотографии и картинки в форматах JPG, BMP, PNG и TIFF. Листать фотографии можно вручную проводя стилусом в нижней части экрана с одного края в другой или автоматически, в режиме "*слайд-шоу*". Вернуться в главное меню можно, нажав кнопку "*Возврат*" или выбрав пункт "*Выход*" в меню.

Меню:

- Открыть
- Информация
- Удалить
- Вид:
  - о список,
  - о ЭСКИЗЫ,
  - о детальный,
  - о Ориентация экрана
- Сортировка:

- о по названию,
- о по дате

#### Раздел «Музыка»

Для перехода в раздел «Музыка», нажмите кнопку Музыка в главном меню:

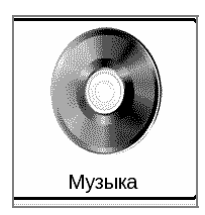

Слушайте любимую музыку в формате MP3 прямо на PocketBook 302.

- 1. Загрузите песни в специальную папку в памяти устройства (этот процесс подробно описан ниже.).
- 2. В главном меню нажмите на пункт Музыка, чтобы открыть проигрыватель.
- 3. Стилусом выберите из списка песню, которую вы хотите прослушать первой.
- 4. Выберите режим проигрывания (1 песня, все песни по очереди, все песни в произвольном порядке).

Проигрыватель является наиболее энергоемким приложением устройства. Об его активности можно узнать по значку ноты в правом нижнем углу.

Устройство воспроизводит музыкальные записи в формате MP3. Выберите желаемую песню из списка при помощи стилуса.

На панели плеера вы можете переключаться на следующую или предыдущую песню, приостанавливать и возобновлять проигрывание, регулировать громкость и переключаться между режимами проигрывания (одна запись, все записи последовательно и все записи в случайном порядке). Во время проигрывания мелодии нажатие на линию индикации времени осуществляет перемотку.

#### КАК ЗАГРУЗИТЬ АУДИО-ФАЙЛЫ С КОМПЬЮТЕРА?

- 1. Подсоедините устройство к компьютеру при помощи USB кабеля.
- 2. Как только вы подключите кабель, на экране Pocketbook появится просьба выбрать вид соединения зарядка батареи или соединение для передачи данных. Выберите `Соединение для передачи данных'.
- 3. Внутренняя память устройства и карта памяти microSD (если она вставлена в PocketBook) появиться на компьютере в виде новых дисков. Скопируйте книги в специальную папку *Music* на одном из этих дисков при помощи Проводника Windows или любой другой системы для работы с фалами.
- 4. Теперь вы можете читать загруженные книги прямо с PocketBook 302.

#### Раздел «Приложения»

Для перехода в раздел «Приложения», нажмите кнопку Приложения в главном меню:

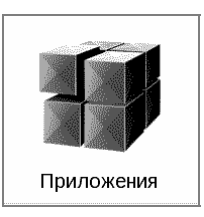

В данном разделе содержатся игры и дополнительные программы.

## Словарь ABBYY Lingvo

Позволяет получить перевод набранного слова, используя установленные словари. После запуска приложения на экране появится виртуальная клавиатура (о том, как пользоваться клавиатурой, см. в разделе "Работа с клавиатурой"). Наберите искомое слово, и программа найдёт в словаре его перевод. Вы можете листать страницы словаря. Если у Вас установлены несколько словарей, Вы можете переключаться между ними.

#### Калькулятор

Простой калькулятор. Позволяет выполнять 4 арифметических действия, вычисление процента и извлечение квадратного корня.

#### ЧАСЫ

Удобные, крупные настольные цифровые часы.

#### SCRIBE

Программа для рисования.

Панель управления

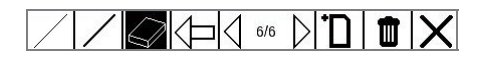

(слева направо):

- Карандаш
- Фломастер
- Резинка для стирания
- Отменить
- Листать рисунки (влево/вправо)
- Создать новый рисунок
- Удалить текущий рисунок
- Закрыть приложение

#### ПАСЬЯНС

Пасьянс "косынка".

#### ШАХМАТЫ

Вы можете сыграть партию в шахматы с электронным противником или вдвоем с другом.

#### Морской бой

Популярная игра "морской бой".

#### Судоку

Японская головоломка "судоку".

#### Раздел «Заметки»

Для перехода в раздел «Заметки», нажмите кнопку Заметки в главном меню:

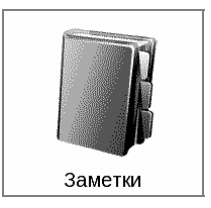

В данном разделе содержатся заметки, которые сделаны во время чтения, либо созданы с нуля прямо в режиме Заметки. В этом разделе их можно просматривать, редактировать и создавать новые.

#### Раздел «Календарь»

Для перехода в раздел «Календарь», нажмите кнопку Календарь в главном меню:

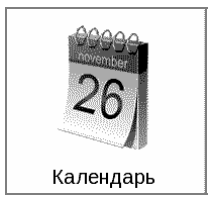

Чтобы посмотреть календарь за предыдущие/последующие года, воспользуйтесь кнопками устройства Вперед/Назад. Текущий день выделен черным фоном.

|                                                                                  |                                                                                                    | <b>∢</b> 2010 <b>→</b>                                                                                                    |                                                                                                    |
|----------------------------------------------------------------------------------|----------------------------------------------------------------------------------------------------|----------------------------------------------------------------------------------------------------|----------------------------------------------------------------------------------------------------|
|                                                                                  | Январь                                                                                                    | Февраль                                                                                                    | Март                                                                                                    |
| ПН<br>ВТ<br>СР<br>ЧТ<br>ПТ<br>СБ<br>ВС                                           | $\begin{array}{cccccccccccccccccccccccccccccccccccc$                                                                                                    | IH         1         8         15         22           BT         2         9         16         23           CP         3         10         17         24           HT         4         11         18         25           IT         5         12         19         26           CE         6         13         20         27           BC         7         14         21         28                                                                                                    | IIH         1         8         15         22         29           BT         2         9         16         23         30           CP         3         10         17         24         31 <b>4T</b> 4         11         18         25           IIT         5         12         19         26           CE         6         13         20         27           BC         7         14         21         28                                                                                                    |
|                                                                                  | Апрель                                                                                                    | Май                                                                                                    | Июнь                                                                                                    |
| ПН<br>ВТ<br>СР<br>ЧТ<br>ПТ<br>СБ<br>ВС                                           | 5 12 19 26<br>6 13 20 27<br>7 14 21 28<br>1 8 15 22 29<br>2 9 16 23 30<br>3 10 17 24<br>4 11 18 25                                                                                                    | III         3         10         17         24         31           BT         4         11         18         25           CP         5         12         19         26           HT         6         13         20         27           IIT         7         14         21         28           CE         1         8         52         29           BC         2         9         16         23         30                                                                                                    | <b>ПH</b> 7         14         21         28 <b>BT</b> 1         8         15         22         29 <b>CP</b> 2         9         16         23         30 <b>ЧT</b> 3         10         17         24 <b>ПT</b> 4         11         18         25 <b>CB</b> 5         12         19         26           BC         6         13         20         27                                                                                                    |
|                                                                                  |                                                                                                    |                                                                                                    |                                                                                                    |
|                                                                                  | Июль                                                                                                    | Август                                                                                                    | Сентябрь                                                                                                    |
| nh<br>Bt<br>CP<br>4t<br>nt<br>C6<br>BC                                           | Июль           5         12         19         26           6         13         20         27           7         14         21         28           1         8         15         22         9           2         9         16         23         30           3         10         17         24         31           4         11         18         25                                                                                                    | ABEry         I           0H         2         9         16         23         30           BT         3         10         17         24         31           CP         4         11         18         25           4T         5         12         19         66           IT         6         13         20         7           GE         7         14         21         28           BC         1         8         15         22         29                                                                                                    | CEHTJODE           IH         6         13         20         27           BT         7         1.4         21         28           CP         1         8         1.5         22         29           YT         2         9         1.6         2.3         30           IT         3         10         1.7         2.4         CE         4         11         1.8         25           BC         5         1.2         1.9         2.6         1.9         2.6                                                                                                    |
| ПН<br>ВТ<br>СР<br>ЧТ<br>ПТ<br>ВС                                                 | Июль<br>5 12 19 26<br>6 13 20 27<br>7 14 21 28<br>1 8 15 22 29<br>2 9 16 23 30<br>3 10 17 24 31<br>4 11 18 25<br>Октябрь                                                                                                    | BBI 2 9 16 23 30         BT 3 10 17 24 31         CP 4 11 18 25         YT 5 12 19 26         TT 6 13 20 27         CB 7 14 21 28         BC 1 8 15 22 29                                                                                                    | Сентябрь           ПН         6         13         20         27           ВТ         7         14         21         28           СР         1         8         15         22         29           ЧТ         2         9         16         23         30           ПТ         3         10         1.7         24           СБ         4         11         18         25           ВС         5         12         19         26                                                                                                    |
| ПН<br>ВТ<br>СР<br>ЧТ<br>ПТ<br>СБ<br>ВС<br>ПН<br>ВТ<br>СР<br>ЧТ<br>ПТ<br>СБ<br>ВС | HIGGADE           5         12         19         26           6         13         20         27           7         14         21         28           1         8         15         22         9           2         9         16         23         30           3         10         17         24         31           4         11         18         25           OKTAGPE         4         11         18         25           5         12         19         26         6         13         20         27           7         14         21         28         1         8         15         22         29           4         11         18         25         5         12         19         26           6         13         20         27         7         14         21         28           1         8         15         22         29         2         9         16         23         30           3         10         17         24         31         31         31         31         31 | ABJENT COLSPON         III       2       9       16       23       30         III       3       10       17       24       31         CP       4       11       18       25         III       5       12       19       26         III       6       13       20       27         CD       7       14       21       28         BC       1       8       15       22       29         IIII       1       8       15       22       29         BT       2       9       16       23       30         CP       3       10       17       24       31         IIII       1       8       15       22       29         BT       2       9       16       23       30         CP       3       10       17       24       44         H       1       18       25       11       25         IIII       5       12       19       26       26         GE       6       13       20       27       26         CE | CeHTJODE           TH         6         13         20         27           BT         7         14         21         28           CP         1         8         15         22         29           H         2         9         16         23         30           TT         3         10         17         24           CB         4         11         18         25           BC         5         12         19         26           PEKEOPE           TH         6         13         20         27           BT         7         14         21         28           CP         1         8         15         22         9           H         6         13         20         27         87           BT         7         14         21         28         29         9         16         23         30           TT         3         10         17         24         31         C5         8         11         18         25           BC         5         12         19         26 |

#### Раздел «Настройки»

В данном разделе Вы можете просмотреть информацию об устройстве, задать язык и шрифт интерфейса, выбрать тему, заставку и вид книжной полки. Кроме того, вы можете установить параметры сглаживания шрифтов, качество изображений и другие настройки работы устройства. Воспользовавшись пунктом "*Назначение клавиш*" можно назначить до 9 доступных действий для различных клавиш и режимов нажатий. При выборе пункта "*Информация об устройстве*" на экран устройства выводятся модель устройства, серийный номер, код аппаратной платформы, версия прошивки, полный объем и свободный объем внутренней памяти и памяти microSD-карты. И наконец, здесь устанавливается текущее время и дата.

Для перехода в раздел «Настройки», нажмите кнопку Настройки в главном меню:

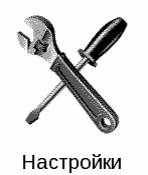

Информация об устройстве

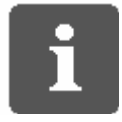

Из раздела Настройки можно увидеть краткую и развернутую информацию об устройстве.

На экран выводятся модель устройства, серийный номер, код аппаратной платформы, версия прошивки, полный объем и свободный объем внутренней памяти и памяти microSD-карты.

Откройте раздел «Настройки», и выберите пункт Информация об устройстве. Нажмите Ок чтобы закрыть всплывающий диалог или *Дополнительно* для просмотра полной информации.

#### Язык/Language

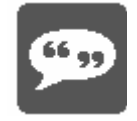

Чтобы поменять язык интерфейса PocketBook 302:

- 1. Откройте раздел «Настройки» из главного меню.
- 2. Выберите пункт Язык/Language.
- Появиться всплывающий список доступных языков. Выберите нужный язык коротким нажатием стилуса. Изменения вступят в силу после выхода из раздела Настройки.

Клавиатура

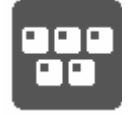

Чтобы поменять раскладку клавиатуры:

- 1. Откройте раздел «Настройки» из главного меню и выберите пункт Клавиатура.
- 2. Появиться всплывающий список доступных раскладок. Выберите нужную раскладку коротким нажатием стилуса. Изменения вступят в силу после выхода из раздела Настройки.

#### Внешний вид

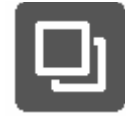

Раздел «Внешний вид» содержит следующие возможности:

#### Изменение темы

Откройте раздел Настройки – Внешний Вид и выберите пункт Тема. Появиться всплывающий список. Выберите нужную тему. **Примечание:** Новые темы можно загрузить с сайта <u>www.pocketbook.com.ua</u>. Процесс загрузки описан далее (см. «Как загрузить Темы устройства с компьютера?» на стр. 42).

#### Изменение шрифта интерфейса

Откройте раздел Настройки – Внешний Вид и выберите пункт *Шрифт Интерфейса*. Внизу экрана появиться диалог со списком доступных шрифтов слева, предварительным просмотром выбранного шрифта справа и полосой прокрутки между ними. Выберите нужный шрифт и выйдите из меню Настройки, чтобы изменения вступили в силу.

#### Выбрать вид книжной полки

Список, эскизы или детальный. Откройте раздел Настройки – Внешний Вид, нажмите на пункт Вид Книжной полки и выберите нужное значение из всплывающего списка.

#### Выбрать удобную ориентацию экрана

Автоматическую, портретную, альбомную 90°, альбомную 270° либо портретную 180°. Откройте раздел Настройки – Внешний Вид, нажмите на пункт *Ориентация экрана* и выберите нужное значение из всплывающего списка.

#### Выбрать заставку при старте

... из доступных на устройстве изображений. Откройте раздел Настройки – Внешний Вид, нажмите на пункт *Заставка при старте* и выберите нужное значение из всплывающего списка. Для перемещения по страницам списка выберите пункт *Далее...* 

#### Выбрать заставку при выключении

... из доступных на устройстве изображений. Откройте раздел Настройки – Внешний Вид, нажмите на пункт *Заставка при выключении* и выберите нужное значение из всплывающего списка. Для перемещения по страницам списка выберите пункт *Далее...* 

#### УСТАНОВИТЬ РЕЖИМ ОТОБРАЖЕНИЯ ТЕКСТА

Откройте раздел Настройки – Внешний Вид, нажмите на пункт *Отображение текста* и выберите нужное значение из всплывающего списка: без сглаживания, со сглаживанием или насыщенное.

#### НАЗНАЧИТЬ ДЕЙСТВИЯ ДЛЯ КАЖДОЙ КЛАВИШИ УСТРОЙСТВА

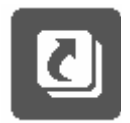

Для этого откройте раздел Настройки и нажмите на пункт *Назначение клавиш.* Появится список клавиш устройства с разными режимами нажатия. Нажмите на строку с нужною клавишей и выберите для нее действие из всплывающего списка.

Для короткого нажатие вкл/выкл можно назначить следующие действия:

- Блокировка клавиатуры,
- Главное меню,
- Выход
- Последнее открытые книги
- Снимок экрана

Для других кнопок и режимов доступны такие действия:

- Быстрое меню
- Переход:
  - о Пред. Страница
  - о След. Страница
  - о -10 стр
  - о +10 стр
  - о На страницу...
  - о В начало
  - о В конец
  - о Пред. Раздел
  - о След. раздел
- Закладки:
  - о Показать закладки
  - Установить закладку
- Заметки:
  - о Создать заметку
  - о Сохранить страницу
  - о Открыть блокнот
- Ссылки:
  - о Режим ссылок
  - о Назад по ссылке
- Содержание
- Поиск
- Словарь
- О книге

- Вид:
  - о Увеличить шрифт
  - о Уменьшить шрифт
  - о Поворот
  - о Режим просмотра PDF
  - о Скрыть панель
- MP3 плеер:
  - о Открыть плеер
  - о Пауза/воспроизведение
  - о Громкость +
  - о Громкость -
- Системные:
  - о Главное меню
  - о выход

Часы

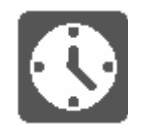

Чтобы перейти к настройке часов, откройте раздел Настройки, нажмите на пункт Часы.

Здесь можно **установить текущее время и дату**. Для этого нажмите на пункт Дата/Время. Появится всплывающий диалог. Коснитесь стилусом цифры, которую нужно поменять. Затем при помощи правых верхней и нижней кнопки задайте нужное значение.

Также можно задать **режим обновления часов**: при листании, при листании (без затенения), постоянно или не отображать часы.

Кроме того можно настроить **блокировку клавиатуры**: выключить, блокировать через 5 мнут, блокировать через 10 минут.

И наконец, можно установить **режим выключения устройства**: выключить режим, выключать устройство через 10 / 20 / 30 / 60 минут.

#### Что Открывать При включении

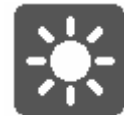

Чтобы настроить стартовый экран, откройте раздел Настройки и нажмите на строку При включении открывать. Из всплывающего меню выберите:

- главное меню, или
- последнюю открытую книгу.

#### Связь

Чтобы настроить параметры соединений для устройства, откройте раздел Настройки и нажмите на строку Связь.

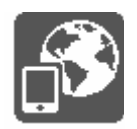

#### 1. ЗАДАЙТЕ ИМЯ УСТРОЙСТВА

- а) коснитесь соответствующей строки;
- b) появится экранная клавиатура;
- c) введите имя, которое будет использоваться для соединения PocketBook 302 с другими устройствами;

#### 2. ЗАДАЙТЕ РЕЖИМ ДОСТУПА К СЕТИ

Коснитесь этой строки в списке параметров связи, и выберите один из следующих режимов:

- выключено,
- включено, или
- запрос разрешения.

#### 3. Выберите предпочтительное соединение

Во всплывающем списке будут перечислены все доступные соединения. Выберите нужное.

#### 4. Задайте PIN код для соединения РоскетВоок с другими устройствами через BlueTooth

- a) Коснитесь надписи Bluetooth PIN
- b) появится экранная клавиатура;
- c) введите 4x значный PIN-код для соединения через Bluetooth;
- d) затем нажмите *Ввод* ← чтобы сохранить сделанные изменения и **X**, чтобы свернуть экранную клавиатуру.

#### **5. НАСТРОЙТЕ СОЕДИНЕНИЕ GPRS**

- a) Откройте список GPRS соединений и выберите то, которое хотите настроить. По умолчанию не настроенные соединения называются <GPRS Соединение №>.
- b) Нажмите Название соединения; появится экранная клавиатура; введите имя, которое будет использоваться для соединения PocketBook 302 с GPRS устройством; затем нажмите *Ввод* ← чтобы сохранить сделанные изменения и X, чтобы свернуть экранную клавиатуру.
- c) Нажмите **Соединять через** и выберите из списка одно из устройств с которым настроено Bluetooth соединение.
- d) Аналогично Названию соединения введите имя точки доступа ANP, имя пользователя и пароль.
- е) Задайте время для Отключения при отсутствии активности: Нажмите на *Отключать* если неактивно (минут) и выберите из списка нужное время.
- f) Откройте пункт **Сетевые настройки**, коснитесь пункта Конфигурация IP адреса, и из всплывающего меню выберите:
  - Авто, или
  - вручную.
- g) Настройте прокси. Для этого войдите меню Настройки Прокси, и при помощи экранной клавиатуры задайте все параметры прокси-соединения:
  - Прокси сервер

- Порт прокси
- Имя пользователя прокси
- Пароль прокси
- h) В завершение проверьте правильность установки соединения. Для этого нажмите Проверка соединения. Появится диалог «Установка соединения». При неудачном соединении вы сможете посмотреть журнал событий.

#### 6. НАСТРОЙТЕ БЕСПРОВОДНОЕ СОЕДИНЕНИЕ WIFI

- а) Откройте список беспроводных соединений и выберите то, которое хотите настроить. По умолчанию не настроенные соединения называются <беспроводное Соединение №>.
- b) Нажмите **Название соединения**; появится экранная клавиатура; введите имя, которое будет использоваться для соединения PocketBook 302 при помощи WiFi; затем нажмите *Ввод* ← чтобы сохранить сделанные изменения и **X**, чтобы свернуть экранную клавиатуру.
- с) Аналогично Названию соединения введите имя сети (SSID).
- d) Задайте тип защиты выберите из всплывающего списка одно из значений:
  - нет,
  - простая (WEP),
  - WPA-Enterprise,
  - WPA-PSK.
- e) Откройте пункт **Сетевые настройки**, коснитесь пункта Конфигурация IP адреса, и из всплывающего меню выберите:
  - DHCP, или
  - вручную.
- f) Настройте Прокси. Для этого войдите меню Настройки Прокси, и при помощи экранной клавиатуры задайте все параметры прокси-соединения:
  - Прокси сервер
  - Порт прокси
  - Имя пользователя прокси
  - Пароль прокси
- g) В завершение проверьте правильность установки соединения. Для этого нажмите Проверка соединения. Появится диалог «Установка соединения». При неудачном соединении вы сможете посмотреть журнал событий.

#### 7. ЗАДАЙТЕ РЕЖИМ СОЕДИНЕНИЯ ПРИ ПОМОЩИ USB ПОРТА

Нажмите Режим USB и выберите из всплывающего списка одно из значений:

- связь с ПК,
- зарядка,
- спросить при подкл.

#### 8. ЗАДАЙТЕ РЕЖИМ USB хост

Нажмите USB хост и выберите из всплывающего списка одно из значений:

- выключено, или
- включено.

#### Обслуживание

Чтобы перейти к командам обслуживания устройства, откройте раздел Настройки и нажмите на строку Обслуживание.

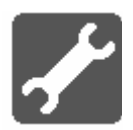

Здесь вы можете:

- Отформатировать встроенную память
- Очистить состояния
- Откалибровать сенсорную панель
- Откалибровать гидродатчик

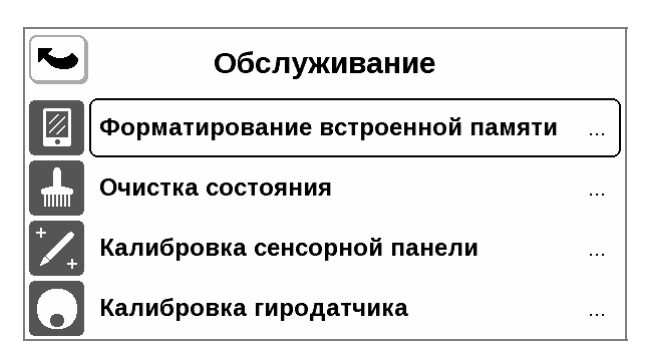

Выберите нужную команду из списка и следуйте указаниям на экране.

## Наиболее Частые Вопросы

#### Как открыть главное меню?

Главное меню появляется при включении устройства.

Чтобы попасть сюда из других разделов или режимов работы, пользуйтесь кнопкой «Возврат» на лицевой панели устройства, или последовательно нажимайте стилусом кнопку «Вернуться» на экране. В некоторых приложениях вам придется использовать кнопки и команды выхода, которые поддерживает конкретное приложение. Так, например, для выхода из Словаря ABBYY Lingvo, который находится в разделе «Приложения», вам нужно будет нажать кнопку **X** на экранной клавиатуре.

# Как посмотреть содержимое встроенной памяти и дополнительной карты памяти на РоскетВоок 302?

Перейдите в раздел «Книги». Для этого нажмите кнопку «Книги» в главном меню. Перед вами откроется содержимое встроенной памяти устройства и дополнительной карты памяти. Подробно о работе с файловой системой PocketBook 302 читайте на стр. 15.

#### Как перейти в электронную библиотеку Bookland?

Перейдите в раздел «Книги» - для этого коснитесь стилусом кнопки «Книги» в главном меню. Затем коснитесь строки BookLand:

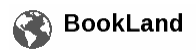

Сайт электронной библиотеки откроется автоматически. Более подробно о возможностях библиотеки BookLand читайте на стр. 16.

#### Как открыть книгу в режиме чтения?

#### Из главного меню

Из главного меню можно открыть одну из двух недавно открытых книг. Нажмите стилусом на название книги, чтобы открыть ее.

**Примечание:** Устройство помнит, на какой странице вы остановились в прошлый раз, и откроет книгу на той странице, на которой ее закрыли.

#### Из раздела Книги

Перейдите в раздел «Книги» (для этого нажмите стилусом кнопку «Книги» в главном меню). В списке файлов найдите нужную книгу и нажмите стилусом ее название.

Примечание: Книги в списке отмечены символом 🔟.

#### Из раздела Избранное

Перейдите в раздел «Избранное» (для этого нажмите стилусом кнопку «Избранное» в главном меню). В списке файлов найдите нужную книгу и нажмите стилусом ее название.

Более подробно об этом написано в разделе Режим «Чтение» на стр. 21.

#### Как добавить книгу в избранное?

- 1. Найдите нужную книгу на устройстве или в библиотеке/магазине Bookland.
- 2. Вызовите контекстное меню длинным касанием на названии книги.
- 3. Выберите Добавить в избранное

#### Как загрузить аудио-файлы с компьютера?

- 1. Подсоедините устройство к компьютеру при помощи USB кабеля.
- Как только вы подключите кабель, на экране Pocketbook появится просьба выбрать вид соединения - зарядка батареи или соединение для передачи данных. Выберите `Соединение для передачи данных'.
- 3. Внутренняя память устройства и карта памяти microSD (если она вставлена в PocketBook) появиться на компьютере в виде новых дисков. Скопируйте книги в специальную папку *Music* на одном из этих дисков при помощи Проводника Windows или любой другой системы для работы с фалами.
- 4. Теперь вы можете читать загруженные книги прямо с PocketBook 302.

#### Как загрузить Темы устройства с компьютера?

Предварительно скачайте темы для PocketBook 302 с сайта <u>www.pocketbook.com.ua</u>.

Для помещения тем на устройство проделайте следующие действия:

1. Подсоедините устройство к компьютеру при помощи USB кабеля.

- 2. Как только вы подключите кабель, на экране Pocketbook появится просьба выбрать вид соединения зарядка батареи или соединение для передачи данных. Выберите `Соединение для передачи данных'.
- 3. Внутренняя память устройства и карта памяти microSD (если она вставлена в PocketBook) появиться на компьютере в виде новых дисков. Скопируйте книги в специальную папку «bin/*Themes»* на одном из этих дисков при помощи Проводника Windows или любой другой системы для работы с фалами.
- 4. Теперь вы можете выбирать загруженные темы в разделе Настройки Внешний Вид Тема, чтобы менять визуальное отображение интерфейса PocketBook 302.

## Возможные Проблемы и Решения для них

## ПРОБЛЕМА: УСТРОЙСТВО НЕ ВКЛЮЧАЕТСЯ ЛИБО УСТРОЙСТВО ВКЛЮЧАЕТСЯ, НО ЗАГРУЖАЕТСЯ ТОЛЬКО ЗАСТАВКА

#### Возможные причины:

- а) Сел аккумулятор. Решение: Зарядите устройство.
- b) Повреждены системные файлы во встроенной памяти. Решение: Выполните форматирование внутренней памяти. Для этого выключите устройство, нажмите и удерживайте одновременно кнопку «Питание» и нижнюю кнопку сбоку от экрана («Листание назад»). На экране появится сообщение "Formatting internal memory", которое сигнализирует о начале процесса форматирования внутренней памяти устройства. Внимание! При форматировании вся изменения в настройках и файлы, загруженные на устройство во внутреннюю память, будут утеряны.

## ПРОБЛЕМА: КНИГА НЕ ОТКРЫВАЕТСЯ - ПОЯВЛЯЕТСЯ СООБЩЕНИЕ "Возможно, книга повреждена или защищена" либо просто ничего не

#### происходит.

**Возможные причины:** Повреждён файл книги. **Решение:** Если книга загружена с интернет-сайта, попробуйте повторить загрузку. Если файл нормально открывается на ПК, но отказывается открываться на устройстве, чаще всего может помочь сохранение книги в другом формате.

# ПРОБЛЕМА: КНИГА В ФОРМАТЕ HTML ОТКРЫВАЕТСЯ, НО ОТОБРАЖАЕТСЯ НЕПРАВИЛЬНО.

Например, страницы пустые, часть текста отсутствует и т.п.

**Возможные причины:** HTML - файлы могут содержать нетекстовые элементы (фреймы, JAVA-скрипты, флеш-элементы). **Решение:** Сохраните страницу в формате TXT.

## ПРОБЛЕМА: КНИГА ОТКРЫВАЕТСЯ, НО ВМЕСТО РУССКИХ БУКВ НА ЭКРАНЕ ОТОБРАЖАЮТСЯ РАЗЛИЧНЫЕ СИМВОЛЫ, ЗНАКИ ВОПРОСА И Т.П.

**Возможные причины:** Неправильная кодировка документа. **Решение:** В режиме чтения книги выберите пункт меню "*Настройки"* и измените кодировку документа.

#### Проблема: Устройство не реагирует на нажатие клавиш.

**Возможные причины:** В некоторых случаях (например, при загрузке повреждённых или слишком больших книг) возможно "зависание" устройства. **Решение:** Принудительно закройте зависшую программу, удерживая клавишу "*Возврат*" 1-2 секунды. Если это не помогает, выполните принудительную перезагрузку устройства при помощи кнопки "*Сброс*" на задней панели.

## ПРОБЛЕМА: ПРИ ПОДКЛЮЧЕНИИ К ПК В WINDOWS НЕ ПОЯВЛЯЮТСЯ ДИСКИ УСТРОЙСТВА.

#### Возможные причины:

- *а)* Устройство находиться в режиме зарядки аккумулятора. **Решение:** Проверьте режим работы USB в пункте "*Настройки"* главного меню. Установите режим "*Связь с ПК"* или "*Спросить при подключении"*.
- b) Не поступает сигнал по соединительному проводу. **Решение:** Проверьте, не поврежден ли USB-кабель и надежно ли вставлены разъемы. Попробуйте переключить USB-кабель в другой разъем компьютера.

## ПРОБЛЕМА: НЕ СОХРАНЯЮТСЯ ЗАКЛАДКИ, НАСТРОЙКИ, ТЕКУЩАЯ ПОЗИЦИЯ В ФАЙЛЕ.

#### Возможные причины:

- а) Повреждена файловая система. Решение: Подключите устройство к ПК, затем выполните проверку дисков устройства: откройте "Мой компьютер", нажмите правую клавишу мыши на выбранном диске, в меню выберите "Свойства - Сервис -Проверка диска".
- b) Встроенная память переполнена. **Решение:** Удалите ненужные книги, изображения и/или музыку.

#### ПРОБЛЕМА: БЫСТРО РАЗРЯЖАЕТСЯ АККУМУЛЯТОР.

#### Возможные причины:

а) Функция автоматического выключения неактивна. Решение: Из главного меню откройте раздел «Настройка» - «Время». Для пункта «Отключать устройство через» выберите время автоматического выключения (10, 20, 30 или 60 минут).

В фоновом режиме работает музыкальный проигрыватель. Он является наиболее энергоемким приложением устройства. Об его активности можно узнать по значку ноты в правом нижнем углу. **Решение:** Выключите проигрыватель. Для этого из главного меню откройте раздел «Музыка» и нажмите кнопку «Остановить» или «Пауза».

b)

## Технические Характеристики Устройства

#### Дисплей

6" E Ink Vizplex 600x800, 166 dpi, B&W, сенсорный с автоматическим поворотом изображения

Процессор Samsung S3C2440 400MHz

**Операционная система** Linux 2.6

Батарея Li-Polimer 3,7 V, 2050 mAh

Память Оперативная 64 Мб Постоянная 1 Гб

**Коммуникации** Wi-Fi BlueTooth

**USB** mini-USB (v 2.0)

Слот памяти MicroSD card

**Аудио-выход** 3,5 mm, стерео

**Блок питания** INPUT: 100-240V ~ 50/60Hz, 0,2A OUTPUT: 5V, 1A

**Форматы книг** Fb2, Fb2.zip, TXT, PDF, DJVU, RTF, HTML, PRC, CHM, EPUB, DOC, TCR

**Форматы изображений** JPEG, BMP, PNG, TIFF

**Форматы аудио** Мр3

**Размер** 130 х 190 х 13.8 мм

**Bec** 270 g

**Цвет** Черный Белый

Комплектация PocketBook 302, кожаная обложка, USB-кабель, SD-карта 4 Гб, зарядное устройство, краткая инструкция, гарантийный талон